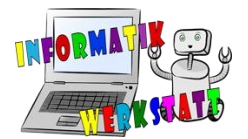

# 3D-Druck Vorbereitung (zweifarbig)

Hast du bereits zwei .stl Files, die ineinanderpassen, erstellt, hilft dir diese Anleitung beim Vorbereiten für den zweifarbigen 3D-Druck.

#### Simplify 3D

Importiere zunächst beiden stl Files per Drag&Drop in Simplify3D. Die beiden Files sind jetzt noch nebeneinander.

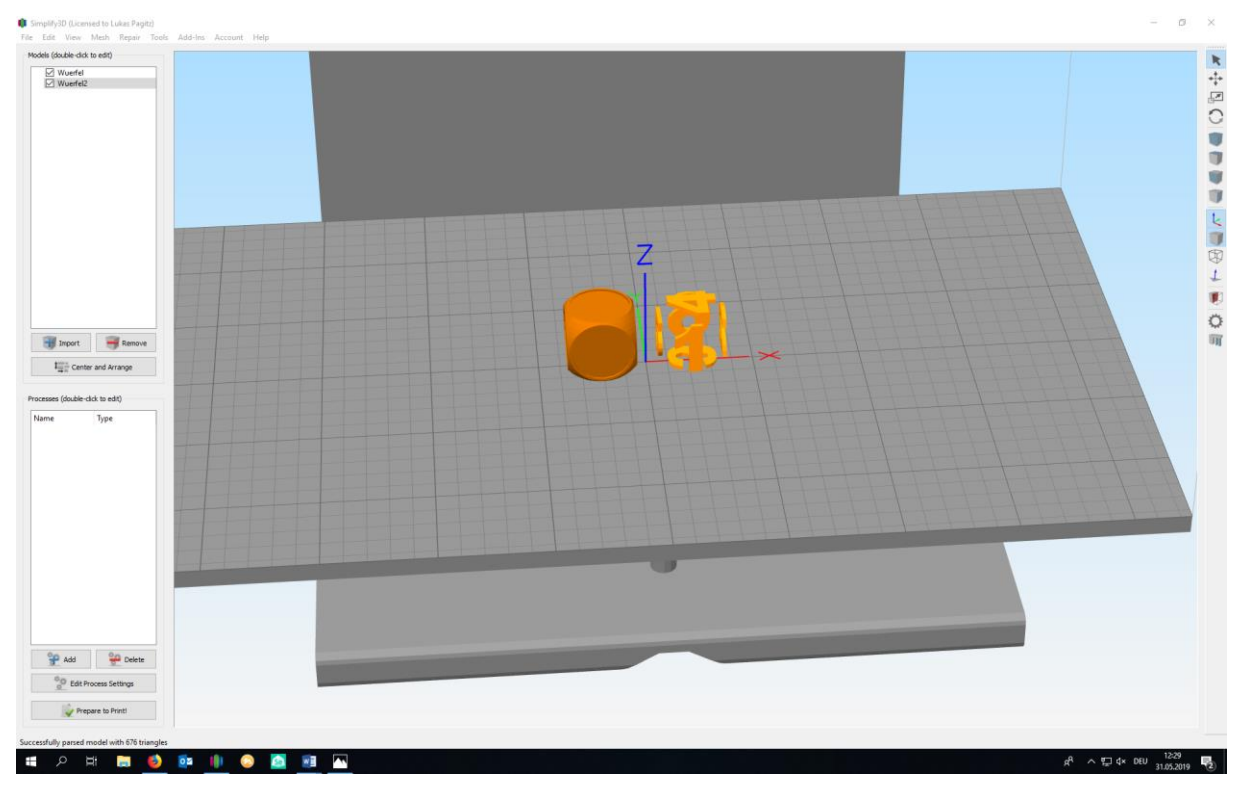

Nun über Tools zum Dual Extrusion Wizard navigieren und folgende Einstellungen vornehmen.

| 🏮 Dual Extrusion W                                                                                                    | izard                  |   |          |              |    | ?    | ×   |
|----------------------------------------------------------------------------------------------------|------------------------|---|----------|--------------|----|------|-----|
| Process Group Name                                                                                                    | WuerfelGruppe          |   |          |              |    |      |     |
| Base Profile Template                                                                                                    | FlashForge Creator Pro |   |          |              |    |      | •   |
| Material Configuration                                                                                                    | PLA                    |   |          |              |    |      | •   |
| Color 1                                                                                                    |                        |   | Color 2  |              |    |      |     |
| Extruder Right Ext                                                                                                    | ruder 🔻                |   | Extruder | Left Extrude | er |      | •   |
| Wuerfel                                                                                                    |                        |   | Wuerfel  | 2            |    |      |     |
|                                                                                                    |                        |   |          |              |    |      |     |
|                                                                                                    |                        | _ |          |              |    |      |     |
|                                                                                                    |                        |   |          |              |    |      |     |
|                                                                                                    |                        |   |          |              |    |      |     |
|                                                                                                    |                        |   |          |              |    |      |     |
|                                                                                                    |                        |   |          |              |    |      |     |
|                                                                                                    |                        |   |          |              |    |      |     |
|                                                                                                    |                        |   |          |              | OK | Com  | -1  |
| Group and align m     Group and align m     Group and ali | odels                  |   |          |              | OK | Cano | :ei |

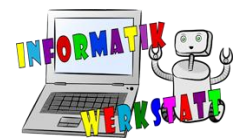

Mit ok bestätigen und der Würfel sieht so aus:

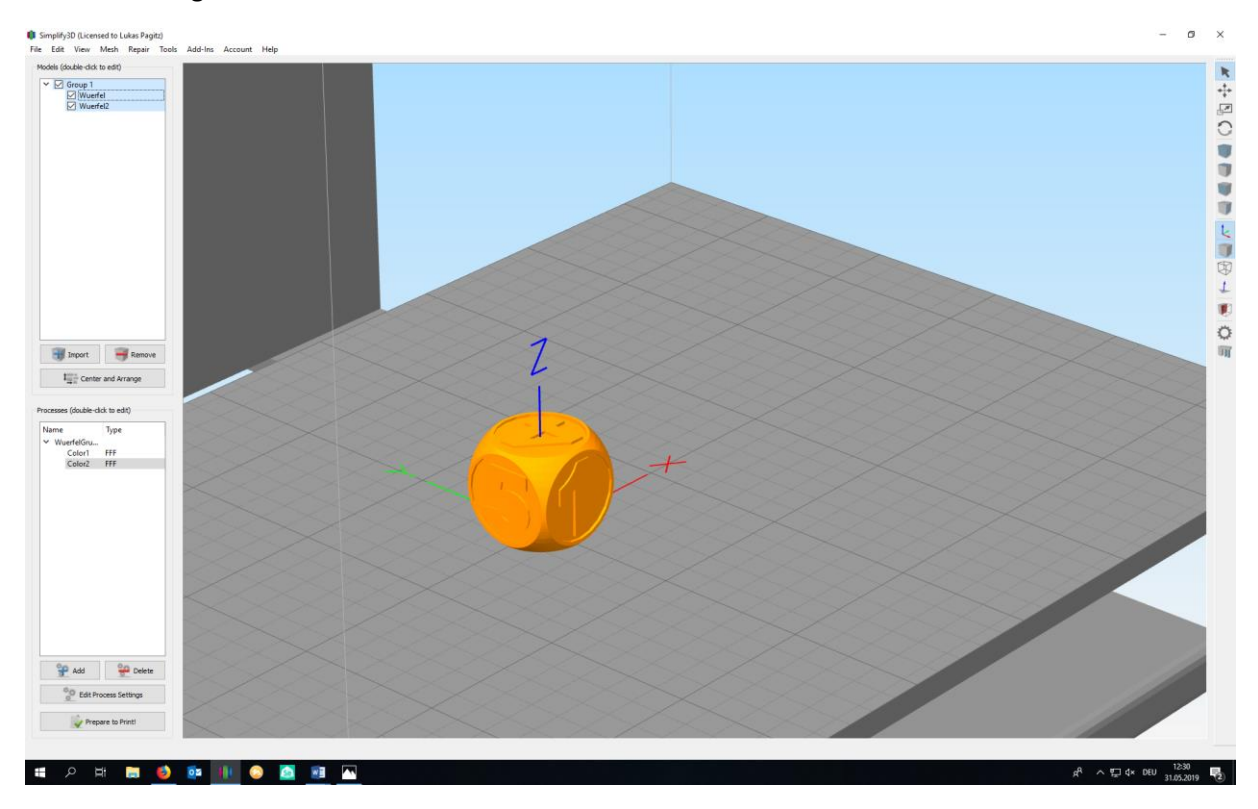

In der linken oberen Ecke erkennt man, dass die beiden Objekte nun **gruppiert** sind. Im Bereich Processes wurden automatisch zwei Prozesse erstellt. Für jede Farbe einer.

Mit Doppelklick auf *Color1* oder *Color2* öffnen sich die *Process-Settings*, die bereits mit Standardwerten für den zuvor ausgewählten Drucker befüllt sind. Für den FlashForge Pro Creator sollten die Einstellungen wie folgt aussehen:

| 🏮 FFF Setting                     | js                                 |                                                                                                    |                                                                                                    |                        |                                    |              | ? >         |
|-----------------------------------|------------------------------------|----------------------------------------------------------------------------------------------------|----------------------------------------------------------------------------------------------------|------------------------|------------------------------------|--------------|-------------|
| Process Name:                     | Color 1                            |                                                                                                    |                                                                                                    |                        |                                    |              |             |
| Select Profile:                   | FlashForge Creator Pr              | o (modified)                                                                                                    |                                                                                                    |                        | <ul> <li>Update Profile</li> </ul> | Save as New  | Remove      |
| Auto-Configur<br>PLA              | re for Material                    |                                                                                                    | uto-Configure for Print Quality<br>1edium                                                                                                    | <ul><li>✓ O </li></ul> | Auto-Configure E<br>Both Extruders | xtruders     | •           |
| General Settir<br>Infill Percenta | ngs<br>nge:                        |                                                                                                    |                                                                                                    |                        | 20% 🗹 Indude R                     | aft 🗌 Genera | ate Support |
| Extruder                          | Layer Additions                    | Infill Suppo                                                                                                    | rt Temperature Cool                                                                                                    | ing G-Code             | Scripts Speeds                     | Other Adva   | anced       |
| Ex<br>(click iten                 | truder List<br>n to edit settings) | Left Extru                                                                                                    | der Toolhead                                                                                                    |                        |                                    |              |             |
| Right Extru<br>Left Extru         | uder<br>der                        | Overview<br>Extruder Toolhea<br>Nozzle Diameter<br>Extrusion Multiplie<br>Extrusion Width (<br>Ooze Control<br>Retraction | d Index Tool 0<br>0,40  mm<br>mr 1,00  and Manual 0,48<br>Auto Manual 0,48<br>Retraction Distance<br>Extra Restart Distance<br>Retraction Vertical Lift<br>Retraction Seed | mm      1,00           | mm<br>mm<br>mm<br>mm               |              |             |
| Ad                                | d Extruder<br>ove Extruder         | Coast at End                                                                                                    | Coasting Distance<br>Wipe Distance                                                                                                    | 0,20 ÷                 | mm                                 |              |             |
| Hide Advance                      | ed Select Models                   |                                                                                                    |                                                                                                    |                        |                                    | OK           | Cancel      |

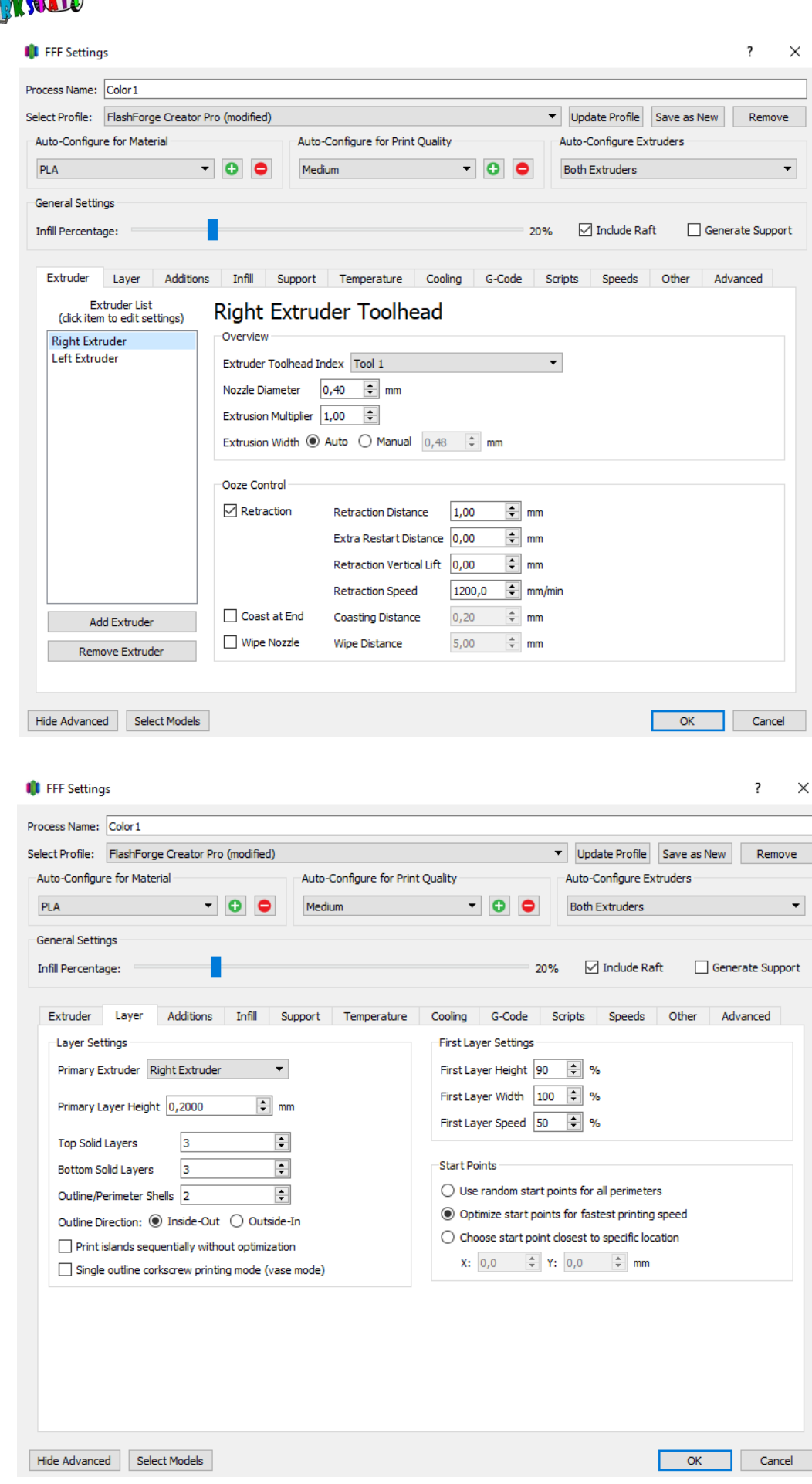

| NFORMAT | , Pj  |
|---------|-------|
|         | STATE |

| ess Name:                                                                                                    | Color 1                                                                                                    |                                                                                                    |                                                                                                    |                                                              |                                                                                                    |                                                                                                    |                                                                                   |                                 |                  |                                    |
|----------------------------------------------------------------------------------------------------|----------------------------------------------------------------------------------------------------|----------------------------------------------------------------------------------------------------|----------------------------------------------------------------------------------------------------|--------------------------------------------------------------|----------------------------------------------------------------------------------------------------|----------------------------------------------------------------------------------------------------|-----------------------------------------------------------------------------------|---------------------------------|------------------|------------------------------------|
| ct Profile:                                                                                                    | ElashEorge Creator Pro (                                                                                                    | modified)                                                                                                    |                                                                                                    |                                                              |                                                                                                    | ▼ Und                                                                                                    | ate Profile                                                                       | Save as I                       | New              | Remove                             |
| ito-Confiau                                                                                                    | re for Material                                                                                                    | nounicay                                                                                                    | Auto-Configure fo                                                                                                    | or Print Ouality                                             |                                                                                                    | Auto-                                                                                                    | Configure Ex                                                                      | truders                         | icii             | Remove                             |
| -<br>I A                                                                                                    | -                                                                                                    |                                                                                                    | Medium                                                                                                    | •                                                            | 00                                                                                                    | Both                                                                                                    | Extruders                                                                         |                                 |                  | •                                  |
| 10.00                                                                                                    |                                                                                                    |                                                                                                    |                                                                                                    |                                                              |                                                                                                    |                                                                                                    |                                                                                   |                                 |                  |                                    |
| neral Settir                                                                                                    | ngs                                                                                                    |                                                                                                    |                                                                                                    |                                                              |                                                                                                    |                                                                                                    |                                                                                   |                                 | 1                |                                    |
| hll Percenta                                                                                                    | ige:                                                                                                    |                                                                                                    |                                                                                                    |                                                              | 20                                                                                                    | 0% ⊻                                                                                                    | j Include Ra                                                                      | n L                             | j Generat        | te Support                         |
| Extruder                                                                                                    | Laver Additions                                                                                                    | Infill Sup                                                                                                    | port Tempera                                                                                                    | ature Cooling                                                | G-Code                                                                                                    | Scripts                                                                                                    | Speeds                                                                            | Other                           | Advar            | nced                               |
|                                                                                                    | Use Skirt/Brim                                                                                                    |                                                                                                    |                                                                                                    | Use Pr                                                       | rime Pillar                                                                                                    |                                                                                                    |                                                                                   |                                 |                  |                                    |
|                                                                                                    | Skirt Extruder                                                                                                    | Right Ex                                                                                                    | truder                                                                                                    | <ul> <li>Prime Pilla</li> </ul>                              | ar Extruder                                                                                                    | All Extrude                                                                                                    | rs                                                                                | Ψ.                              |                  |                                    |
|                                                                                                    | Skirt Layers                                                                                                    | 1                                                                                                    |                                                                                                    | Pillar Wid                                                   | th                                                                                                    | 12,00 🗘                                                                                                    | mm                                                                                |                                 |                  |                                    |
|                                                                                                    | Skirt Offset from I                                                                                                    | Part 4,00                                                                                                    | 🜩 mm                                                                                                    | Pillar Loca                                                  | ation                                                                                                    | North-Wes                                                                                                    | t                                                                                 | ~                               |                  |                                    |
|                                                                                                    | Skirt Outlines                                                                                                    | 2                                                                                                    |                                                                                                    | Speed Mu                                                     | ultiplier                                                                                                    | 100 🗘                                                                                                    | %                                                                                 |                                 |                  |                                    |
|                                                                                                    |                                                                                                    |                                                                                                    |                                                                                                    |                                                              |                                                                                                    |                                                                                                    |                                                                                   |                                 |                  |                                    |
|                                                                                                    | Use Raft                                                                                                    |                                                                                                    |                                                                                                    | Use O                                                        | oze Shield —                                                                                                    |                                                                                                    |                                                                                   |                                 |                  |                                    |
|                                                                                                    | Raft Extruder                                                                                                    | Right Ex                                                                                                    | truder                                                                                                    | <ul> <li>Ooze Shie</li> </ul>                                | eld Extruder                                                                                                    | All Extru                                                                                                    | ders                                                                              | •                               |                  |                                    |
|                                                                                                    | Raft Top Layers                                                                                                    | 2                                                                                                    | •                                                                                                    | Offset fro                                                   | om Part                                                                                                    | 2,00                                                                                                    | mm                                                                                |                                 |                  |                                    |
|                                                                                                    | Raft Base Layers                                                                                                    | 1                                                                                                    | •                                                                                                    | Ooze Shie                                                    | eld Outlines                                                                                                    | 1                                                                                                    | -                                                                                 |                                 |                  |                                    |
|                                                                                                    | Raft Offset from I                                                                                                    | Part 3,00                                                                                                    | 🚽 mm                                                                                                    | Sidewall S                                                   | Shape                                                                                                    | Waterfa                                                                                                    |                                                                                   | •                               |                  |                                    |
|                                                                                                    | Separation Distan                                                                                                    | ce 0,14                                                                                                    | 🖵 mm                                                                                                    | Sidewall A                                                   | Angle Change                                                                                                    | e 30                                                                                                    | e deg                                                                             |                                 |                  |                                    |
|                                                                                                    | Katt Top Infill                                                                                                    | 100                                                                                                    | <ul> <li>✓ %</li> </ul>                                                                                                    | Speed Mu                                                     | utopiler                                                                                                    | 100                                                                                                    | • %                                                                               |                                 |                  |                                    |
| le Advance                                                                                                    | ed Select Models                                                                                                    |                                                                                                    |                                                                                                    |                                                              |                                                                                                    |                                                                                                    |                                                                                   | ОК                              |                  | Cancel                             |
| de Advance                                                                                                    | d Select Models                                                                                                    |                                                                                                    |                                                                                                    |                                                              |                                                                                                    |                                                                                                    |                                                                                   | ОК                              |                  | Cancel<br>?                        |
| de Advance<br>FFF Settin                                                                                                    | ed Select Models                                                                                                    |                                                                                                    |                                                                                                    |                                                              |                                                                                                    |                                                                                                    |                                                                                   | OK                              |                  | Cancel                             |
| de Advance<br>FFF Setting<br>cess Name:<br>ect Profile:                                                                                 | d Select Models gs Color 1 FlashForge Creator Pro                                                                                                    | modified)                                                                                                    |                                                                                                    |                                                              |                                                                                                    | ▼ Upr                                                                                                    | late Profile                                                                      | OK<br>Save as                   | New              | Cancel<br>?<br>Remove              |
| le Advance<br>FFF Settin<br>:ess Name:<br>ct Profile:<br>uto-Configu                                                                    | d Select Models<br>gs<br>Color 1<br>FlashForge Creator Pro-<br>ure for Material                                                                                                    | modified)                                                                                                    | Auto-Configure 1                                                                                                    | for Print Quality                                            |                                                                                                    | ▼ Up                                                                                                    | date Profile<br>Configure E                                                       | OK<br>Save as<br>ktruders       | New              | Cancel<br>?<br>Remove              |
| FFF Settin<br>ess Name:<br>ct Profile:<br>uto-Configu                                                                                   | ed Select Models gs Color 1 FlashForge Creator Pro ure for Material                                                                                                    | 'modified)                                                                                                    | Auto-Configure 1                                                                                                    | for Print Quality                                            |                                                                                                    | ▼ Up<br>Auto-<br>Both                                                                                                    | Jate Profile<br>Configure E:<br>Extruders                                         | OK<br>Save as<br>ktruders       | New              | Cancel<br>?<br>Remove              |
| le Advance<br>FFF Settin<br>:ess Name:<br>ct Profile:<br>.to-Configu<br>LA<br>:eneral Setti                                             | ed Select Models gs [Color 1 FlashForge Creator Pro ure for Material                                                                                                    | (modified)                                                                                                    | Auto-Configure 1<br>Medium                                                                                                    | for Print Quality                                            |                                                                                                    | Up     Auto-     Both                                                                                                    | late Profile<br>Configure Ex<br>Extruders                                         | OK<br>Save as<br>ktruders       | New              | Cancel<br>?<br>Remove              |
| le Advance<br>FFF Settin<br>ess Name:<br>ct Profile:<br>ito-Configu<br>LA<br>meral Setti                                                | ed Select Models gs Color 1 FlashForge Creator Pro ure for Material                                                                                                    | (modified)                                                                                                    | Auto-Configure 1                                                                                                    | for Print Quality                                            |                                                                                                    | Up Auto- Both                                                                                                    | date Profile<br>Configure Ex<br>Extruders                                         | OK<br>Save as<br>ktruders       | New Genera       | Cancel ? Remove                    |
| le Advance<br>FFF Settin<br>ess Name:<br>ct Profile:<br>ito-Configu<br>LA<br>eneral Setti<br>fill Percent                               | ed Select Models                                                                                                    | (modified)                                                                                                    | Auto-Configure f                                                                                                    | for Print Quality                                            | 2                                                                                                    | VUp<br>Auto-<br>Both                                                                                                    | iate Profile<br>Configure Er<br>Extruders<br>] Include Ra                         | OK<br>Save as<br>ktruders       | New [            | Cancel<br>?<br>Remove              |
| FFF Settin,<br>ess Name:<br>ct Profile:<br>tto-Configu<br>LA<br>eneral Setti<br>fill Percent<br>Extruder                                | ed Select Models                                                                                                    | (modified)                                                                                                    | Auto-Configure f<br>Medium                                                                                                    | for Print Quality                                            | G-Code                                                                                                    | Up Auto- Both 20% Scripts                                                                                                    | Jate Profile<br>Configure E:<br>Extruders<br>] Include Ra<br>Speeds               | OK<br>Save as<br>ktruders       | New Genera       | Cancel ? Remove te Suppor          |
| le Advance<br>FFF Settin<br>ess Name:<br>ct Profile:<br>uto-Configu<br>LA<br>eneral Setti<br>fill Percent<br>Extruder                   | ed Select Models gs Color 1 FlashForge Creator Pro ure for Material u gs age: Layer Additions General                                                                                                    | modified)  Infill Sup                                                                                                    | Auto-Configure 1<br>Medium                                                                                                    | for Print Quality                                            | G-Code                                                                                                    | Up Auto- Both 20% Scripts e Offsets                                                                                                    | Jate Profile<br>Configure E:<br>Extruders<br>] Include Ra<br>Speeds               | OK<br>Save as<br>ktruders       | New [            | Cancel<br>?<br>Remove<br>te Suppor |
| le Advance<br>FFF Settin:<br>ess Name:<br>tt Profile:<br>tto-Configu<br>LA<br>eneral Setti<br>fill Percent<br>Extruder                  | ed Select Models gs Color 1 FlashForge Creator Pro ure for Material u u u u u u u u u u u u u u u u u u u                                                                                                    | imodified)                                                                                                    | Auto-Configure 1<br>Medium                                                                                                    | for Print Quality                                            | C-Code<br>G-Code<br>Infil Angle                                                                                                    | Up Auto- Both 20% Scripts e Offsets 45                                                                                                    | Jate Profile<br>Configure E)<br>Extruders<br>] Include Ra<br>Speeds               | OK<br>Save as<br>Atruders       | New [            | Cancel ? Remove te Suppor          |
| le Advance<br>FFF Settin;<br>ress Name:<br>ct Profile:<br>uto-Configu<br>to-Configu<br>LA<br>eneral Setti<br>fill Percent<br>Extruder   | ed Select Models gs Color 1 FlashForge Creator Pro ure for Material gs age: Layer Additions General Infil Extruder Internal Fill Patte                                                                                                    | modified)                                                                                                    | Auto-Configure f<br>Medium<br>oport Tempera                                                                                                    | for Print Quality                                            | 2<br>G-Code<br>nal Infil Angle                                                                                                    | ▼ Up<br>Auto-<br>Both<br>20%<br>Scripts<br>e Offsets<br>45<br>-45                                                                                                    | Jate Profile<br>Configure E<br>Extruders<br>] Include Ra<br>Speeds                | OK<br>Save as<br>ktruders       | New [            | Cancel ? Remove te Suppor          |
| FFF Settin<br>ess Name:<br>cct Profile:<br>uto-Configu<br>LA<br>eneral Setti<br>fill Percent<br>Extruder                                | ed Select Models gs Color 1 FlashForge Creator Pro are for Material age: Layer Additions General Infill Extruder Internal Fill Patte External Fill Patte                                                                                                    | imodified)                                                                                                    | Auto-Configure 1<br>Medium                                                                                                    | for Print Quality                                            | Code<br>G-Code<br>al Infil Angli<br>€ deg<br>dd Angle<br>nove Angle                                                                                                    | Up Auto- Both 20% Scripts e Offsets 45 -45                                                                                                    | late Profile<br>Configure EX<br>Extruders<br>] Include Ra<br>Speeds               | OK<br>Save as<br>ctruders       | New Genera       | Cancel<br>?<br>Remove<br>te Suppor |
| le Advance<br>FFF Settin<br>:ess Name:<br>.ct Profile:<br>.to-Configu<br>LA<br>eneral Setti<br>fill Percent<br>Extruder                 | ed Select Models gs Color 1 FlashForge Creator Pro ure for Material ure for Material General Infil Extruder Internal Fill Patte External Fill Patte Interior Fill Perce                                                                                                    | Infill Sup<br>ight Extruder<br>rn Rectilinez<br>ntage 20                                                                                                    | Auto-Configure f<br>Medium<br>oport Tempera<br>ar<br>ar<br>$\widehat{\bullet}$ %                                                                                                    | for Print Quality  tature Cooling  Tature Cooling  A  Ren  P | G-Code<br>nal Infil Angle<br>dd Angle<br>nove Angle                                                                                                    | Up Auto- Both Scripts e Offsets 45 -45 fill angle on                                                                                                    | date Profile<br>Configure E:<br>Extruders<br>] Include Ra<br>Speeds<br>Speeds     | OK<br>Save as<br>Atruders       | New Genera       | Cancel<br>?<br>Remove<br>te Suppor |
| FFF Setting<br>ess Name:<br>act Profile:<br>uto-Configu<br>LA<br>eneral Setti<br>fill Percent<br>Extruder                               | ed Select Models gs Color 1 FlashForge Creator Pro ure for Material ure for Material ure General Infil Extruder Internal Fill Patte External Fill Patte Interior Fill Patte Outline Overlap                                                                                                    | imodified) Infil Sup ight Extruder rn Rectiliner rn Rectiliner rntage 20 20                                                                                                    | Auto-Configure f<br>Medium<br>oport Tempera<br>ar<br>ar<br>ar<br>\$                                                                                                    | for Print Quality                                            | G-Code<br>nal Infil Angl<br>dd Angle<br>nove Angle                                                                                                    | Up<br>Auto-<br>Both<br>20%<br>Scripts<br>e Offsets<br>45<br>-45<br>fill angle on                                                                                                    | Jate Profile<br>Configure Et<br>Extruders<br>] Include Ra<br>Speeds<br>each layer | OK<br>Save as<br>Aft Other      | New [            | Cancel ? Remove te Suppor          |
| de Advance<br>FFF Settin,<br>eess Name:<br>ect Profile:<br>uto-Configu<br>uto-Configu<br>La<br>eneral Setti<br>fill Percent<br>Extruder | ed Select Models gs Color 1 FlashForge Creator Pro ire for Material ings age: Layer Additions General Infill Extruder Internal Fill Patte External Fill Patte External Fill Patte Interior Fill Perce Outline Overlap Infill Extrusion W                                                                                                    | modified)                                                                                                    | Auto-Configure f<br>Medium                                                                                                    | for Print Quality                                            | Code<br>Code<br>Code | Up Auto- Both 20% Scripts e Offsets 45 -45 fill angle on le Offsets 45                                                                                                    | late Profile<br>Configure E)<br>Extruders<br>] Include Ra<br>Speeds<br>each layer | OK<br>Save as<br>ktruders       | New Genera       | Cancel<br>?<br>Remove              |
| de Advance<br>FFF Settin<br>cess Name:<br>ect Profile:<br>uto-Configu<br>2LA<br>eneral Setti<br>nfill Percent<br>Extruder               | ed Select Models gs Color 1 FlashForge Creator Pro are for Material age: Layer Additions General Infill Extruder F Internal Fill Patte External Fill Patte Coutine Overlap Infill Extrusion W Minimum Infill Let                                                                                                    | modified) Infill Sup ight Extruder rn Rectilinea ntage 20 20 idth 100 100 100 100 100 100 100 100 100 100                                                                                                    | Auto-Configure 1<br>Medium                                                                                                    | for Print Quality                                            | G-Code<br>nal Infil Angle<br>dd Angle<br>nove Angle<br>rint every inf<br>mal Infil Angle<br>i deg<br>dd Jack                                                                                                    | Up Auto- Both 20% Scripts e Offsets 45 -45 fill angle on le Offsets 45 -45                                                                                                    | Jate Profile<br>Configure E:<br>Extruders<br>] Include Ra<br>Speeds<br>each layer | OK<br>Save as<br>ktruders       | New Genera       | Cancel<br>?<br>Remove<br>te Suppor |
| de Advance<br>FFF Settin<br>cess Name:<br>atc Profile:<br>uto-Configu<br>2LA<br>eneral Setti<br>fill Percent<br>Extruder                | ed Select Models gs Color 1 FlashForge Creator Pro re for Material  rgs age: Ceneral Infil Extruder Internal Fill Patt External Fill Patt Interior Fill Patt Interior Fill Patt Interior Fill Patt Coutine Overlap Infil Extrusion W Minimum Infill Lei Combine Infill Ever                                                                                                    | modified) Infill Sup Infill Sup Infill Sup Ight Extruder Intage 20 20 idth 100 Igth 5,00 Igth 5,00 Igth 100 Igth 5,00 Igth 100 Igth 5,00 Igth 100 Igth 5,00 Igth 100 Igth 5,00 Igth 100 Igth 5,00 Igth 100 Igth 5,00 Igth 100 Igth 5,00 Igth 100 Igth 5,00 Igth 5,00 Igth 100 Igth 5,00 Igth 5,00 Igth 5 | Auto-Configure f<br>Medium<br>oport Tempera<br>ar<br>ar<br>ar<br>$\widehat{\bullet}$ %<br>$\widehat{\bullet}$ %<br>$\widehat{\bullet}$ %<br>$\widehat{\bullet}$ mm<br>$\widehat{\bullet}$ layers | for Print Quality                                            | G-Code<br>nal Infil Angle<br>dd Angle<br>nove Angle<br>rint every inf<br>nal Infil Angl<br>dd Angle                                                                                                    | Up Auto- Both Scripts e Offsets 45 -45 fill angle on le Offsets 45 -45                                                                                                    | date Profile<br>Configure EX<br>Extruders<br>] Include Ra<br>Speeds<br>each layer | OK<br>Save as<br>aft<br>Other   | New General Adva | Cancel<br>?<br>Remove<br>te Suppor |
| de Advance<br>FFF Settin,<br>cess Name:<br>.ct Profile:<br>.uto-Configu<br>LA<br>eneral Setti<br>.fill Percent<br>Extruder              | ed Select Models gs Color 1 FlashForge Creator Pro ire for Material ings age: Layer Additions General Infill Extruder Internal Fill Patte External Fill Patte External Fill Patte Combine Overlap Infill Extrusion W Minimum Infill Let Combine Infill Extrusion W Minimum Infill Let Combine Infill Extrusion W Minimum Infill Extrusion W Minimum Infill Extrusion W Minimum Infill Extrusion W Minimum Infill Extrusion W Minimum Infill Extrusio | modified)                                                                                                    | Auto-Configure f<br>Medium                                                                                                    | for Print Quality                                            | Code<br>Code<br>Code | Up Auto- Both 20% Scripts e Offsets 45 -45 fill angle on le Offsets -45 -45                                                                                                    | late Profile<br>Configure E)<br>Extruders<br>] Include Ra<br>Speeds<br>each layer | OK<br>Save as<br>ctruders       | New [            | Cancel<br>?<br>Remove              |
| le Advance<br>FFF Settin<br>ess Name:<br>.ct Profile:<br>.to-Configu<br>LA<br>eneral Setti<br>fill Percent<br>Extruder                  | ed Select Models gs Color 1 FlashForge Creator Pro re for Material  rgs age: Ceneral Infil Extruder Internal Fill Patt External Fill Patt Interior Fill Perce Outline Overlap Infil Extrusion W Minimum Infill Let Combine Infill Eve                                                                                                    | modified) Infill Sup Infill Sup Infill Sup Infill Sup Ight Extruder Intage 20 20 idth 100 Igth 5,00 Igth 5,00 Igth 100 Igth sup                                                                                                    | Auto-Configure f<br>Medium<br>oport Tempera<br>ar<br>ar<br>ar<br>ar<br>ar<br>ar<br>ar<br>ar<br>ar<br>ar<br>ar<br>ar<br>a                                                                         | for Print Quality                                            | G-Code<br>nal Infil Angle<br>dd Angle<br>nove Angle<br>rint every inf<br>nal Infil Ang<br>dd Angle<br>iove Angle                                                                                                    | Up Auto- Both Scripts e Offsets 45 -45 fill angle on le Offsets 45 -45                                                                                                    | late Profile<br>Configure E:<br>Extruders<br>] Include Ra<br>Speeds<br>each layer | OK<br>Save as<br>ctruders       | New ] [          | Cancel<br>?<br>Remove              |
| FFF Setting<br>ess Name:<br>act Profile:<br>uto-Configu<br>LA<br>eneral Setti<br>fill Percent<br>Extruder                               | ed Select Models gs Color 1 FlashForge Creator Pro ure for Material ure for Material General Infil Extruder Internal Fill Patte Interior Fill Patte Interior Infil Ev                                                                                                    | imodified) Infill Sup ight Extruder rn Rectilines rn Rectilines rn Rectilines rn ge 20 20 idth 100 gth 5,00 ery 1 diaphragm eve                                                                                                    | Auto-Configure 1<br>Medium                                                                                                    | for Print Quality                                            | G-Code<br>nal Infil Angle<br>cove Angle<br>rint every inf<br>nal Infil Angle<br>ind Infil Angle<br>ind Infil Angle<br>cove Angle<br>id Angle                                                                                                    | <ul> <li>✓ Up</li> <li>Auto-</li> <li>Both</li> <li>20% 2</li> <li>Scripts</li> <li>e Offsets</li> <li>45</li> <li>-45</li> <li>dill angle on</li> <li>le Offsets</li> <li>45</li> <li>-45</li> </ul> | Jate Profile<br>Configure Et<br>Extruders<br>] Indude Ra<br>Speeds<br>each layer  | OK<br>Save as<br>Aft C<br>Other | New ] [          | Cancel<br>?<br>Remove              |
| FFF Settin;<br>ess Name:<br>cct Profile:<br>uto-Configu<br>LA<br>eneral Setti<br>fill Percent<br>Extruder                               | ed Select Models gs Color 1 FlashForge Creator Pro ire for Material ings age: Layer Additions General Infill Extruder Internal Fill Patte External Fill Patte Interior Fill Perce Outline Overlap Infill Extrusion W Minimum Infill Let Combine Infill Extrusion                                                                                                    | modified)                                                                                                    | Auto-Configure f<br>Medium<br>oport Tempera<br>ar<br>ar<br>ar                                                                                                    | for Print Quality                                            | Code<br>al Infil Angle<br>dd Angle<br>nove Angle<br>rint every inf<br>nal Infil Ang<br>dd Angle<br>dd Angle<br>iove Angle<br>ove Angle                                                                                                    | Up Auto- Both 20% Scripts e Offsets 45 -45 fill angle on le Offsets -45 -45                                                                                                    | late Profile<br>Configure E)<br>Extruders<br>] Include Ra<br>Speeds<br>each layer | OK<br>Save as<br>ctruders       | New [            | Cancel<br>?<br>Remove              |
| FFF Settin,<br>eess Name:<br>ct Profile:<br>ito-Configu<br>LA<br>fill Percent<br>Extruder                                               | ed Select Models gs Color 1 FlashForge Creator Pro are for Material age: Layer Additions General Infill Extruder F Internal Fill Patte External Fill Patte Coutline Overlap Infill Extrusion W Minimum Infill Let Combine Infill Ever                                                                                                    | modified)  Infili Sup  ight Extruder  rm Rectilinea  rm Rectilinea  rmage 20  idth 100  igth 5,00  rry 1  diaphragm eve                                                                                                    | Auto-Configure 1<br>Medium                                                                                                    | for Print Quality                                            | Code<br>G-Code<br>al Infil Angle<br>i deg<br>dd Angle<br>nove Angle<br>i deg<br>i deg<br>i dag<br>i deg<br>i deg                                                                                                    | Up Auto- Both 20% Scripts e Offsets 45 -45 fill angle on le Offsets 45 -45                                                                                                    | late Profile<br>Configure E:<br>Extruders<br>] Include Ra<br>Speeds<br>each layer | OK<br>Save as<br>ktruders       | New [            | Cancel<br>?<br>Remove              |

 $\times$ 

•

 $\times$ 

Cancel

| Process Name: Code1 Select Profile: Realifying: Contacts Provinced Field Auto-Configure for Pint Quality Pix Auto-Configure for Pint Quality Pix Auto-Configure Extunder Pix Auto-Configure for Pint Quality Pix Auto-Configure Extunder Pix Auto-Configure for Pint Quality Pix Auto-Configure Extunder Pix Auto-Configure for Pint Quality Pix Auto-Configure Extunder Pix Auto-Configure for Pint Quality Pix Auto-Configure Extunder Pix Auto-Configure for Pint Quality Pix Auto-Configure Extunder Pix Auto-Configure for Pint Quality Pix Auto-Configure For Pint Quality Pix Auto-Configure for Pint Quality Pix Auto-Configure for Pint Quality Pix Auto-Configure for Pint Quality Pix Auto-Configure for Pint Quality Pix Auto-Configure for Pint Quality Pix Auto-Configure for Pint Quality Pix Auto-Configure for Pint Quality Pix Auto-Configure for Pint Quality Pix Auto-                                                                                                    | 🏮 FFF Settir                                                                                                    | ngs                                                                                                    |                                                                                                    |                           |                                                                                                    |                         |
|----------------------------------------------------------------------------------------------------|----------------------------------------------------------------------------------------------------|----------------------------------------------------------------------------------------------------|----------------------------------------------------------------------------------------------------|---------------------------|----------------------------------------------------------------------------------------------------|-------------------------|
| Select Hoffe: Plashforge Creator Po (modified) Update Profile Save as New Adds Configure for Print Quality Alto-Configure for Print Quality Alto-Configure Extudees Select Models Infil Percentage: 20% Indude Raft Configure for Print Quality 20% Indude Raft Configure for Print Quality 20% Indude Raft Configure Extuders 20% Indude Raft Configure for Print Quality 20% Indude Raft Configure Extuders 20% Indude Raft Configure for Print Quality 20% Indude Raft Configure Extuders 20% Indude Raft Configure Extuders 20% Indude Raft Configure For Material 20% Indude Raft Configure Extuders 20% Indude Raft Configure Extuders 20% Indude Raft Configure Extended 20% Indude Raft Configure Extended 20% Indude Raft Configure Extended 20% Indude Raft Configure Extended 20% Indude Raft Configure Extended 20% Indude Raft Configure Extended 20% Indude Raft Configure Extended 20% Indude Raft Configure Extended 20%                                                                                                    | Process Name                                                                                                    | : Color 1                                                                                                    |                                                                                                    |                           |                                                                                                    |                         |
| Auto-Configure for Material Auto-Configure for Print Quality Auto-Configure Extruders PA A  General Settings  Field Recentage  Control Support Material  Support Infil Recentage  Support Infil Recentage  Support Support Recentage  Support Support Recentage  Support Recentage  Support Recentage  Support Recentage  Support Recentage  Support Recentage  Support Recentage  Support Recentage  Support Recentage  Support Recentage  Support Recentage  Support Recentage  Support Recent                                                                                                    | Select Profile:                                                                                                    | FlashForge Creator Pro (modified)                                                                                                    |                                                                                                    | -                         | Update Profile Save as N                                                                                                    | lew                     |
| PA       • • • • • • • • • • • • • • • • • • •                                                                                                    | Auto-Config                                                                                                    | ure for Material                                                                                                    | Auto-Configure for P                                                                                                    | rint Quality              | Auto-Configure Extruders                                                                                                    |                         |
| General Settings       20%       Indue Raft       Ceneral         Infl Percentage:       20%       Indue Raft       Ceneral         Extruder       Layer       Addrons       Infli       Support       Temperature       Cooling       General Section       Other Addrons         Support       Support Material       Support Material       Other Addrons       Support Table Resolution       Other Addrons       Support Table Resolution       Support Table Resolution       Other Addrons       Support Table Resolution       Support Table Resolution       Support Resolution       Support Resolution       Support Resolution       Support Resolution       Support Resolution       Support Resolution       Support Resolution       Support Resolution       Support Re                                                                                                    | PLA                                                                                                    | - C C                                                                                                    | Medium                                                                                                    | - C O                     | Both Extruders                                                                                                    |                         |
| Infil Percentage:       20%       Induke Raft       Gene         Extrude       Layer       Additions       Infil       Support Natorial Generation       Additional Resentent         Support Natorial Generation       Support Natorial Generation       Additional Resentent       Additional Resentent         Support Infil Percentage       0       %       Additional Resentent       Additional Resentent         Support Every       0       %       Support Infil Percentage       0       %         Dense Support Every       0       9%       Support Infil Angles       0       mm         Dense Support Every       0       9%       Support Infil Angles       0       0       mm         Dense Support Every       0       9%       Support Infil Angles       0       0       0         Dense Support Every       0       9%       Add Robit       0       0       0       0         Infile Advanced       Dense Support Every       0       9%       Support Infil Angles       0       0       0       0       0       0       0       0       0       0       0       0       0       0       0       0       0       0       0       0       0       0       0 <td>General Set</td> <td>lings</td> <td></td> <td></td> <td></td> <td></td>                                                                                                    | General Set                                                                                                    | lings                                                                                                    |                                                                                                    |                           |                                                                                                    |                         |
| Extude Layer Addrone Infil Support Temperature Coding G-Code Scripts Speeds Other Add<br>Support Infil Percentage 0 2 %<br>Extude Layer Addrone Infil Percentage 0 2 %<br>Extude Support Every 1 2 Every 1 2 Every 1                                                                                                    | Infill Percen                                                                                                    | tage:                                                                                                    |                                                                                                    | 20%                       | ☑ Include Raft                                                                                                    | Gener                   |
| Addmake Placement<br>Seport Hateral<br>Seport Diff Percentage<br>Seport Diff Percentage<br>Seport Diff Percentage<br>Seport Diff Percentage<br>Seport Diff Percentage<br>Seport Diff Percentage<br>Seport Diff Percentage<br>Seport Diff Percentage<br>Dense Seport Every<br>Dense Seport Every                                                                        | Extruder                                                                                                    | Layer Additions Infill                                                                                                    | Support Temperature                                                                                                    | e Cooling G-Code So       | cripts Speeds Other                                                                                                    | Advi                    |
| Image: Support Extruder Support Material         Support Extruder Support Struder Support Struder Struder Struder Support Struder Support Struder Str                                                                                                    |                                                                                                    | Support Material Generation                                                                                                    |                                                                                                    | Automatic Placement       |                                                                                                    |                         |
| Support Extruder BightExtruder<br>Support Extruder BightExtruder<br>Support Bier Resolution 000 mm<br>Support Bier Resolution 000 mm<br>Support Bier Resolution 000 mm<br>Support Bier Resolution 1000 mm<br>Denes Support Every 10 layers<br>Denes Support Every 10 layers<br>Denes Support Every 10 layers<br>Denes Support Bier Resolution 1000 mm<br>Upper Vertical Separation Layers 100 mm<br>Upper Vertical Separation Layers 100 mm<br>Upper Layer Temperature Controler to stabilize before beginning Duid<br>Vertice Temperature Controler to 100 mm<br>Upper Vertice Temperature Section the to stabilize before beginning Duid<br>Vertice Temperature Controler to 100 mm<br>Upper Vertice Temperature Controler to 100 mm<br>Upper Vertice Temperature Controler to 100 mm<br>Upper Vertice Temperature Controler to 100 mm<br>Upper Vertice Temperature Controler to 100 mm<br>Vertice Temperature Controler to 100 mm<br>Vertice Temperature Controler to 100 mm<br>Vertice Temperature Controler to 100 mm<br>Vertice Temperature Controler to 100                                                                                                    |                                                                                                    | Generate Support Materia                                                                                                    | al                                                                                                    | Only used if manual supp  | port is not defined                                                                                                    |                         |
| Support Infil Percentage       3       %         Extra Infibition Distance       0.00       mm         Support Exery       1       avers         Denes Support Exery       1       avers         Denes Support Exery       1       avers         Denes Support Exery       1       avers         Denes Support Exery       1       avers         Denes Support Exery       1       avers         Denes Support Exery       1       avers         Denes Support Exery       1       avers         Denes Support Exery       1       avers         Denes Support Exery       1       avers         Denes Support Exery       1       avers         Denes Support Exery       1       avers         Denes Support Exery       1       avers         Denes Support Exery       1       avers         Support Infil Angles       1       avers         Denes Support Exery       1       avers         Support Infil Angles       1       avers         Denes Support Exery       1       avers         Support Infil Angles       1       avers         Denes Support Exery       1       avers <t< td=""><td></td><td>Support Extruder Right Extr</td><td>ruder 🔻</td><td>Support Type Normal</td><td>4.00</td><td></td></t<>                                                                                                    |                                                                                                    | Support Extruder Right Extr                                                                                                    | ruder 🔻                                                                                                    | Support Type Normal       | 4.00                                                                                                    |                         |
| Extra Inflation Distance       0.00       mm         Support Base Layers       0.00       mm         Dense Support Every       10       layers         Dense Support Every       10       layers         Dense Support Every       10       layers         Dense Support Every       10       layers         Dense Support Every       10       layers         Dense Support Every       10       layers         Dense Support Every       10       layers         Dense Support Every       10       layers         Dense Support Every       10       layers         Dense Support Every       10       layers         Dense Support Every       10       lower Vertal Separation Layers         Dense Infill Percentage       00       %         Process Name:       Codor1       Select Model       OK         Auto-Configure for Print Quality       Auto-Configure Extruders       New         PALe Configure for Material       Auto-Configure for Print Quality       Auto-Configure Extruders         Infil Percentage:       20%       Indude Raft       General         Extruder       Layer       Temperature       Coding       Gecode       Sorpts       Speeds       Ot                                                                                                    |                                                                                                    | Support Infill Percentage 30                                                                                                    | ÷ %                                                                                                    |                           | 45 <b>de</b> a                                                                                                    |                         |
| Support Base Layers       0         Contine Support Every       0         Dense Support Every       0         Dense Support Every       0         Dense Support Every       0         Dense Support Every       0         Dense Support Every       0         Dense Support Every       0         Dense Support Every       0         Dense Support Every       0         Dense Support Every       0         Dense Support Every       0         Dense Support Every       0         Dense Support Every       0         Dense Infill Percentage       0         Remove Andle       0         Remove Andle       0         Remove Andle       0         Remove Andle       0         Remove Andle       0         Remove Tentions       0         Remove Andle       0         Remove Andle       0         Remove Tentions       0         Remove Tentions       0         Remove Tentions       0         Remove Tentions       0         Remove Tentions       0         Remove Tentions       0         Reted Build Platform                                                                                                    |                                                                                                    | Extra Inflation Distance 0,0                                                                                                    | 00 ≑ mm                                                                                                    | . Let overhalig Angle     | t deg                                                                                                    |                         |
| Contine Support Every 1       1       1       1       1       1       1       1       1       1       1       1       1       1       1       1       1       1       1       1       1       1       1       1       1       1       1       1       1       1       1       1       1       1       1       1       1       1       1       1       1       1       1       1       1       1       1       1       1       1       1       1       1       1       1       1       1       1       1       1       1       1       1       1       1       1       1       1       1       1       1       1       1       1       1       1       1       1       1       1       1       1       1       1       1       1       1       1       1       1       1       1       1       1       1       1       1       1       1       1       1       1       1       1       1       1       1       1       1       1       1       1       1       1       1       1       1       1 <td></td> <td>Support Base Layers 0</td> <td>*<br/>*</td> <td>Separation From Part</td> <td></td> <td></td>                                                                                                    |                                                                                                    | Support Base Layers 0                                                                                                    | *<br>*                                                                                                    | Separation From Part      |                                                                                                    |                         |
| Upper Vertical Separation Layers 1 0<br>Lover Vertical Separation Layers 1 0<br>Lover Vertical Separation Layers 1 0<br>Lover Vertical Separation Layers 1 0<br>Lover Vertical Separation Layers 1 0<br>Support Infil Angles<br>Support Infil Angles<br>Support Infil Angles<br>Support Infil Angles<br>Number Angle<br>Remove Angle<br>Remove Angle<br>Remo |                                                                                                    | Combine Support Every 1                                                                                                    | 2 layers                                                                                                    | Horizontal Offset From P  | Part 0,30 🔹 mm                                                                                                    |                         |
| Lover Vertical Separation Layers 1<br>Dense Support Layers 5<br>Dense Infil Percentage 00 %<br>FFF Settings<br>Process Name: Color1<br>Select Models CK<br>FFF Settings<br>Process Name: Color1<br>Select Profile: RashForge Creator Pro (modified)<br>Auto-Configure for Print Quality U U U U U U U U U U U U U U U U U U U                                                                                                    |                                                                                                    | Dense Support                                                                                                    |                                                                                                    | Upper Vertical Separation | n Layers 1 🗘                                                                                                    |                         |
| Support Layers       5         Dense Infil Percentage       30         %       Support Infil Angles         # Add Angle          # FFF Settings       OK         Process Name:       Color 1         Select Profile:       FashForge Creator Pro (modified)         Auto-Configure for Print Quality       Update Profile         PL-Configure for Material       Auto-Configure for Print Quality         PL-Configure for Material       Medum         Put-Configure for Material       Medum         Extruder       Layer         Configure for Naterial       Medum         Extruder       Layer Additions         Infil Percentage:       20%         Infil Percentage:       20%         Coloring 6-Code       Sorptis         Speeds       Other         Add Temperature Controller       Medum         Ver View       Temperature Controller         Wait for temperature Setpoint       Coloring 6-Code       Sorptis         Extruder       Layer Temperature Setpoint       Coloring 6-Code       Sorptis         Ver View       Temperature Controller       Temperature Controller       Medure         Wait for temperature Setpoints       Layer Temperature       200                                                                                                    |                                                                                                    | Dense Support Extruder Rig                                                                                                    | ht Extruder 🔹 👻                                                                                                    | Lower Vertical Separation | n Layers 1 🗘                                                                                                    |                         |
| Dense Infil Percentage       0       deg       0       deg         Add Angle       Remove Angle       0         Hde Advanced       Select Models       OK         I FFF Settings       OK         Process Name:       Coord       Select Profile         Select Profile:       HadhForge Creator Pro (modified)       Update Profile         Auto-Configure for Material       Auto-Configure for Print Quality       Auto-Configure Extruders         PLA       Image:       20%       Include Raft         Ceneral Settings       Infil Percentage:       20%       Include Raft         Extruder       Layer       Additions       Infil Support       Temperature         Fight Extruder       Infil Support       Temperature       Cooling       G-Code       Scripts       Speeds       Other       Adva         Right Extruder       Image:       20%       Include Raft       General         Wait for temperature controller to stabilize before beginning build       Per-Layer Temperature Setpoints       Image:       Image:       Image:       Image:       Image:       Coord       Coord       Coord       Coord       Coord       Coord       Coord       Coord       Coord       Coord       Coord       Coord       Coord </td <td></td> <td>Dense Support Layers 5</td> <td></td> <td>Support Infill Angles</td> <td></td> <td></td>                                                                                                    |                                                                                                    | Dense Support Layers 5                                                                                                    |                                                                                                    | Support Infill Angles     |                                                                                                    |                         |
| Add Angle         Remove Angle         Remove Angle         Itde Advanced         Select Models         OK         IFFF Settings         Process Name:         Color 1         Select Profile:         BabiForge Creator Pro (modified)         Vubdate Profile         Select Profile:         Ratio-Configure for Material         Auto-Configure for Material         Auto-Configure for Material         Auto-Configure for Material         Auto-Configure for Material         Auto-Configure for Material         Auto-Configure for Material         Auto-Configure for Material         Auto-Configure for Material         Auto-Configure for Material         Auto-Configure for Material         Auto-Configure for Material         Auto-Configure for Material         Auto-Configure for Material         Auto-Configure for Material         Color (Color (Layer Additions Infl Support Temperature Controler Tist)         (Add Temperature Controler Ist)         (Add Temperature Controler Tist)         (Add Temperature Controler         (Add Temperature Controler         (Add Temperature Controler         (Add Temperature Controler     <                                                                                                    |                                                                                                    | Dense Infill Percentage 80                                                                                                    | * %                                                                                                    | 0 🗘 deg 0                 |                                                                                                    |                         |
| Remove Angle         India Advanced         Select Models         Process Name:         Color 1         Select Profile:         BathForge Creator Pro (modified)         Auto-Configure for Print Quality         PLA         Oreneral Settings         Infil Percentage:         20%         Infil Percentage:         20%         Infil Percentage:         20%         Infil Percentage:         20%         Indude Raft         General Settings         Infil Percentage:         20%         Indude Raft         General Settings         Infil Percentage:         20%         Indude Raft         General Settings         Infil Percentage:         20%         Verview         Temperature Controller List         (dick item to edit settings)         Per-Layer Temperature Setpoints         Layer         Verview         Temperature Controller         Verview         Temperature Controller         Verview         Temperature Setpoints         Layer </td <td></td> <td></td> <td></td> <td>Add Angle</td> <td></td> <td></td>                                                                                                    |                                                                                                    |                                                                                                    |                                                                                                    | Add Angle                 |                                                                                                    |                         |
| Process Name: Color1<br>Select Profile: FlashForge Creator Pro (modified) Update Profile Save as New<br>Auto-Configure for Material Auto-Configure for Print Quality Auto-Configure Extruders<br>PLA   PLA                                                                                                    | Hide Advan                                                                                                    | ced Select Models                                                                                                    |                                                                                                    | Remove Angle              | ОК                                                                                                    |                         |
| Select Profile:       FlashForge Creator Pro (modified) <ul> <li>Update Profile</li> <li>Save as New</li> <li>Auto-Configure for Material</li> <li>Auto-Configure for Print Quality</li> <li>Auto-Configure for Print Quality</li> <li>Auto-Configure for Print Quality</li> <li>Auto-Configure for Print Quality</li> <li>Auto-Configure for Print Quality</li> <li>Auto-Configure for Print Quality</li> <li>Auto-Configure for Print Quality</li> <li>Auto-Configure for Print Quality</li> <li>Auto-Configure for Print Quality</li> <li>Auto-Configure for Print Quality</li> <li>Auto-Configure for Print Quality</li> <li>Auto-Configure for Print Quality</li> <li>Auto-Configure for Print Quality</li> <li>Additions</li> <li>Infill Support</li> <li>Temperature Controller List (click item to edit settings)</li> <li>Right Extruder</li> <li>Left Extruder</li> <li>Heated Build Platform Temperature (controller To the edit settings)</li> <li>Right Extruder</li> <li>Heated Build Platform Temperature (controller Type: ) Extruder (a) Heated build platform</li> <li>Wait for temperature Controller Type: ) Extruder (a) Heated build platform</li> <li>Wait for temperature Setpoints</li> <li>Layer Temperature Setpoints</li> <li>Layer Temperature 200 (c) cc</li> <li>Add Setpoint 1 (c) (c) (c) (c) (c) (c) (c) (c) (c) (c)</li></ul>                                                                                                    | Hide Advan                                                                                                    | red Select Models                                                                                                    |                                                                                                    | Remove Angle              | ОК                                                                                                    |                         |
| Auto-Configure for Material       Auto-Configure for Print Quality       Auto-Configure Extruders         PLA       Image: Image: Image                                                                                                    | Hide Advan                                                                                                    | color 1                                                                                                    |                                                                                                    | Remove Angle              | OK                                                                                                    |                         |
| PLA       Image: Controller       Medium       Image: Controller       Both Extruders         Infill Percentage:       20%       Include Raft       General         Extruder       Layer       Additions       Infill       Support       Temperature       Cooling       General       General         Right Extruder       Left Extruder       Left Extruder       Heated Build Platform Temperature       Overview         Temperature Controller Type:       Controller Type:       Extruder       Extruder         Left Extruder       Heated Build Platform Temperature       Overview         Temperature Controller Type:       Extruder       Extruder         Wait for temperature controller to stabilize before beginning build       Per-Layer Temperature       Add Setpoint         Layer       Temperature Controller       60       Temperature       Temperature         Add Temperature Controller       Remove Temperature Controller       Coll Coll       Coll Coll         Add Temperature Controller       Controller       Coll Coll       Coll Coll                                                                                                    | Hide Advan                                                                                                    | ced Select Models ps Color 1 FlashForge Creator Pro (modified)                                                                                                    |                                                                                                    | Remove Angle              | OK<br>Update Profile Save as Ne                                                                                                    | 2W                      |
| General Settings         Infill Percentage:       20%       ✓ Indude Raft       General         Extruder       Layer       Additions       Infill       Support       Temperature       Cooling       G-Code       Scripts       Speeds       Other       Adva         Temperature Controller List<br>(click item to edit settings)       Heated Build Platform Temperature       Overview         Right Extruder       Left Extruder       Temperature Identifier       Tomperature Controller Type:       Extruder       Heated build platform         Heated Build Platform       Wait for temperature controller Type:       Extruder       Heated build platform         Wait for temperature Setpoints       Ver Layer Temperature       Add Setpoint       Remove Setpoint         Layer       Temperature Controller       60       Remove Setpoint       Layer Number       Tomperature         Add Temperature Controller       Remove Temperature Controller       00 © 00       00       00       00                                                                                                    | Hide Advand<br>FFF Setting<br>Process Name:<br>Select Profile:<br>Auto-Configu                                                                                                  | Select Models<br>S<br>Color 1<br>FlashForge Creator Pro (modified)<br>re for Material                                                                                                    | Auto-Configure for Pri                                                                                                    | Remove Angle              | OK<br>Update Profile Save as Ne<br>Auto-Configure Extruders                                                                                                    | 200                     |
| Extruder       Layer       Additions       Infili       Support       Temperature       Cooling       G-Code       Scripts       Speeds       Other       Advance         Temperature       Controller List<br>(dick item to edit settings)       Heated Build Platform Temperature         Right Extruder       Left Extruder       Imperature Identifier       Tomperature Controller Type:       Extruder       Imperature Controller Type:       Extruder       Imperature Controller Type:       Imperature Controller Type:       Imperature Controller       Imperature Controller Type:       Imperature Controller       Imperature Controller Type:       Imperature Controller       Imperature Controller Type:       Imperature Controller       Imperature Controller       Imperatur                                                                                                    | Hide Advance<br>FFF Setting<br>Process Name:<br>Select Profile:<br>Auto-Configu<br>PLA                                                                                          | ced Select Models<br>ps<br>Color 1<br>FlashForge Creator Pro (modified)<br>re for Material                                                                                                    | Auto-Configure for Pri<br>Medium                                                                                                    | Remove Angle              | OK<br>Update Profile Save as Ne<br>Auto-Configure Extruders<br>Both Extruders                                                                                                    | 200                     |
| Temperature Controller List (dick item to edit settings)     Right Extruder   Left Extruder   Heated Build Platform     Temperature Identifier   To   Temperature Controller Type:   Extruder   Wait for temperature controller to stabilize before beginning build     Per-Layer Temperature Setpoints     Layer Temperature 1   60   Remove Temperature Controller     Add Temperature Controller     Remove Temperature Controller                                                                                                    | Hide Advant<br>FFF Setting<br>Process Name:<br>Select Profile:<br>Auto-Configu<br>PLA<br>General Setti<br>Infill Percenta                                                       | ced Select Models<br>JS<br>Color 1<br>FlashForge Creator Pro (modified)<br>re for Material<br>To O                                                                                                    | Auto-Configure for Pri                                                                                                    | Remove Angle              | OK<br>Update Profile Save as Ne<br>Auto-Configure Extruders<br>Both Extruders                                                                                                    | ew Genera               |
| Right Extruder       Left Extruder         Heated Build Platform       Temperature Identifier       To         Temperature Controller Type:       Extruder       Extruder         Wait for temperature controller to stabilize before beginning build       Per-Layer Temperature Setpoints         Layer       Temperature       Add Setpoint         1       60       Remove Setpoint         Add Temperature Controller       Temperature       200 © °C                                                                                                    | Hide Advance<br>FFF Setting<br>Process Name:<br>Select Profile:<br>Auto-Configu<br>PLA<br>General Settin<br>Infill Percenta<br>Extruder                                         | Select Models       JS       Color 1       FlashForge Creator Pro (modified)       re for Material       Ings       age:       Layer     Additions       Infill     S                                                                                                    | Auto-Configure for Pri<br>Medium                                                                                                    | Remove Angle              | OK<br>Update Profile Save as Ne<br>Auto-Configure Extruders<br>Both Extruders<br>Include Raft (<br>ipts Speeds Other                                                                                                    | ew Genera<br>Advar      |
| Left Extruder         Heated Build Platform         Temperature Controller Type:         Wait for temperature controller Type:         Wait for temperature controller Type:         Wait for temperature controller Type:         Wait for temperature controller Type:         Wait for temperature controller Type:         Add Temperature Controller         Remove Temperature Controller                                                                                                    | Hide Advand<br>FFF Setting<br>Process Name:<br>Select Profile:<br>Auto-Configu<br>PLA<br>General Setti<br>Infil Percenta<br>Extruder                                            | Select Models       JS       Color 1       FlashForge Creator Pro (modified)       re for Material       Ings       age:       Layer       Additions       Infill       S       Temperature Controller List<br>(click item to edit settings)                                                                                                    | Auto-Configure for Pri<br>Medium<br>Support Temperature<br>Heated B                                                                                                    | Remove Angle              | OK Update Profile Save as Ne Auto-Configure Extruders Both Extruders ipts Speeds Other mperature                                                                                                    | ew Genera<br>Advar      |
| Temperature Controller       Wait for temperature controller to stabilize before beginning build         Wait for temperature controller to stabilize before beginning build         Per-Layer Temperature Setpoints         Layer       Temperature         1       60         Add Temperature Controller         Remove Temperature Controller                                                                                                    | Hide Advance<br>FFF Setting<br>Process Name:<br>Select Profile:<br>Auto-Configu<br>PLA<br>General Settin<br>Infill Percenta<br>Extruder<br>Right Ext.                           | ed Select Models                                                                                                    | Auto-Configure for Pri<br>Medium<br>Support Temperature<br>Heated B<br>Overview                                                                                                    | Remove Angle              | OK<br>Update Profile Save as Ne<br>Auto-Configure Extruders<br>Both Extruders<br>Include Raft C<br>ipts Speeds Other<br>mperature                                                                                                    | ew Genera<br>Adva       |
| Add Temperature Controller         Remove Temperature Controller                                                                                                    | Hide Advand<br>FFF Setting<br>Process Name:<br>Select Profile:<br>Auto-Configu<br>PLA<br>General Settin<br>Infill Percenta<br>Extruder<br>Right Extr<br>Left Extru<br>Heated B  | ted Select Models                                                                                                    | Auto-Configure for Pri<br>Medium<br>Support Temperature<br>Heated B<br>Overview<br>Temperature Ide                                                                                        | Remove Angle              | OK<br>Update Profile Save as Ne<br>Auto-Configure Extruders<br>Both Extruders<br>Include Raft 0<br>ipts Speeds Other<br>mperature                                                                                                    | ew [<br>Genera<br>Adva  |
| Per-Layer Temperature Setpoints         Layer       Temperature         1       60         Add Setpoint         Layer Yer       Remove Setpoints         1       60         Add Temperature Controller       Temperature         Remove Temperature Controller       Temperature                                                                                                    | Hide Advand<br>FFF Setting<br>Process Name:<br>Select Profile:<br>Auto-Configu<br>PLA<br>General Settin<br>Infill Percenta<br>Extruder<br>Right Extr<br>Left Extru<br>Heated B  | ed Select Models                                                                                                    | Auto-Configure for Pri<br>Medium<br>Support Temperature<br>Heated B<br>Overview<br>Temperature Ide<br>Temperature Co                                                                      | Remove Angle              | OK Update Profile Save as Ne Auto-Configure Extruders Both Extruders D Include Raft ipts Speeds Other mperature  Heated build platform ofen bosins in did                                                                                                    | ew [<br>General<br>Adva |
| Layer       Temperature         1       60         Add Setpoint       Remove Setpoint         Layer Number       1         Add Temperature Controller       Temperature         Remove Temperature Controller       Setpoint                                                                                                    | Hide Advance<br>FFF Setting<br>Process Name:<br>Select Profile:<br>Auto-Configu<br>PLA<br>General Settin<br>Infill Percenta<br>Extruder<br>Right Ext.<br>Left Extru<br>Heated B | ed Select Models                                                                                                    | Auto-Configure for Pri<br>Medium<br>Support Temperature<br>Heated B<br>Overview<br>Temperature Ide<br>Temperature Co<br>Wait for tem                                                      | Remove Angle              | OK<br>Update Profile Save as Ne<br>Auto-Configure Extruders<br>Both Extruders<br>Include Raft (<br>ipts Speeds Other<br>mperature<br>P<br>Heated build platform<br>efore beginning build                                                                                                    | ew [                    |
| Add Temperature Controller     1     60     Remove Setpoint       Remove Temperature Controller     1     200     •C                                                                                                    | Hide Advand<br>FFF Setting<br>Process Name:<br>Select Profile:<br>Auto-Configu<br>PLA<br>General Settin<br>Infill Percentz<br>Extruder<br>Right Extr<br>Heated B                | ed Select Models                                                                                                    | Auto-Configure for Pri<br>Medium<br>Support Temperature<br>Heated B<br>Overview<br>Temperature Ide<br>Temperature Co<br>Wait for tem<br>Per-Layer Tempe                                   | Remove Angle              | OK Update Profile Save as Ne Auto-Configure Extruders Both Extruders ipts Speeds Other mperature  Heated build platform efore beginning build                                                                                                    | ew [<br>Genera<br>Adva  |
| Layer Number     1       Temperature Controller       Remove Temperature Controller                                                                                                    | Hide Advand                                                                                                    | ed Select Models                                                                                                    | Auto-Configure for Pri<br>Medium<br>Support Temperature<br>Heated B<br>Overview<br>Temperature Ide<br>Temperature Ide<br>Temperature Co<br>Wait for tem<br>Per-Layer Tempe<br>Layer       | Remove Angle              | OK Update Profile Save as Ne Auto-Configure Extruders Both Extruders D Include Raft Include Raft Include Raft Include Raft Include Raft Include Raft Add Setpoint Add Setpoint                                                                                                    | ew [                    |
| Add Temperature Controller     200 🗘 °C       Remove Temperature Controller                                                                                                    | Hide Advand<br>FFF Setting<br>Process Name:<br>Select Profile:<br>Auto-Configu<br>PLA<br>General Setti<br>Infil Percenta<br>Extruder<br>Right Extr<br>Heated B                  | ed Select Models                                                                                                    | Auto-Configure for Pri<br>Medium<br>Support Temperature<br>Heated B<br>Overview<br>Temperature Ide<br>Temperature Ide<br>Temperature Co<br>Wait for tem<br>Per-Layer Temper<br>Layer<br>1 | Remove Angle              | OK<br>Update Profile Save as Ne<br>Auto-Configure Extruders<br>Both Extruders<br>✓ Indude Raft □ 0<br>ipts Speeds Other<br>mperature<br>↓<br>Heated build platform<br>efore beginning build<br>Add Setpoint<br>Remove Setpoint                                                                                                    | ew [                    |
| Add Temperature Controller Remove Temperature Controller                                                                                                    | Hide Advand                                                                                                    | ed Select Models                                                                                                    | Auto-Configure for Pri<br>Medium<br>Support Temperature<br>Heated B<br>Overview<br>Temperature Ide<br>Temperature Co<br>Wait for tem<br>Per-Layer Tempe<br>Layer<br>1                     | Remove Angle              | OK Update Profile Save as Ne Auto-Configure Extruders Both Extruders Include Raft  Include Raft  Inc | ew Cenera<br>Adva       |
| Remove Temperature Controller                                                                                                    | Hide Advand                                                                                                    | ed Select Models                                                                                                    | Auto-Configure for Pri<br>Medium<br>Support Temperature<br>Heated B<br>Overview<br>Temperature Ide<br>Temperature Ide<br>Temperature Co<br>Wait for tem<br>Per-Layer Tempe<br>Layer<br>1  | Remove Angle              | OK Update Profile Save as Ne Auto-Configure Extruders Both Extruders D Include Raft  ipts Speeds Other  mperature  Heated build platform efore beginning build Add Setpoint Remove Setpoint Layer Number 1 Temperature 200                                                                                                    | Senera<br>Advar         |
|                                                                                                    | Hide Advance                                                                                                    | Select Models     Iss     Color 1     FlashForge Creator Pro (modified)   re for Material   Image:     Image:     Imag | Auto-Configure for Pri<br>Medium<br>Support Temperature<br>Heated B<br>Overview<br>Temperature Ide<br>Temperature Ide<br>Temperature Co<br>Wait for tem<br>Per-Layer Temper<br>Layer<br>1 | Remove Angle              | OK<br>Update Profile Save as Ne<br>Auto-Configure Extruders<br>Both Extruders<br>✓ Indude Raft □ 0<br>ipts Speeds Other<br>mperature<br>✓<br>Heated build platform<br>efore beginning build<br>Add Setpoint<br>Remove Setpoint<br>Layer Number 1 3<br>Temperature 200 5                                                                                                    | ew Genera<br>Advar      |

| ess Name:                                                                                                    | Color 1                                                                                                    |                                                                                                    |                                                                                                    |
|----------------------------------------------------------------------------------------------------|----------------------------------------------------------------------------------------------------|----------------------------------------------------------------------------------------------------|----------------------------------------------------------------------------------------------------|
| ct Profile:                                                                                                    | FlashForge Creator Pro (modified)                                                                                                    | )                                                                                                    | Update Profile Save as New Remove                                                                                                    |
| to-Configur                                                                                                    | re for Material                                                                                                    | Auto-Configure for Print Quality                                                                                                    | Auto-Configure Extruders                                                                                                    |
| •                                                                                                    |                                                                                                    | Madium -                                                                                                    | Both Extrudoro                                                                                                    |
| .А                                                                                                    | · • • •                                                                                                    |                                                                                                    | Both Extruders                                                                                                    |
| neral Settin<br>fill Percenta                                                                                                    | ngs<br>age:                                                                                                    | 20                                                                                                    | % 🗹 Indude Raft 🛛 Generate Supp                                                                                                    |
| Extruder                                                                                                    | Layer Additions Infill                                                                                                    | Support Temperature Cooling G-Code                                                                                                    | Scripts Speeds Other Advanced                                                                                                    |
|                                                                                                    | Temperature Controller List<br>(click item to edit settings)                                                                                                    | Left Extruder Temperat                                                                                                    | ure                                                                                                    |
| Right Extr                                                                                                    | ruder                                                                                                    | Overview                                                                                                    |                                                                                                    |
| Left Extru                                                                                                    | ıder                                                                                                    | Temperature Identifier T1                                                                                                    | •                                                                                                    |
| Heated bi                                                                                                    |                                                                                                    | Temperature Controller Type:   Extruder  Wait for temperature controller to stabilize                                                                                                    | <ul> <li>Heated build platform</li> <li>ze before beginning build</li> </ul>                                                                                                    |
|                                                                                                    |                                                                                                    | Per-Layer Temperature Setpoints                                                                                                    |                                                                                                    |
|                                                                                                    |                                                                                                    | Layer Temperature                                                                                                    | Add Setpoint                                                                                                    |
|                                                                                                    |                                                                                                    | 1 200                                                                                                    | Remove Seteciat                                                                                                    |
|                                                                                                    |                                                                                                    |                                                                                                    | Remove serpoint                                                                                                    |
|                                                                                                    |                                                                                                    |                                                                                                    | Layer Number 1                                                                                                    |
|                                                                                                    |                                                                                                    |                                                                                                    | Temperature 200 🗣 °C                                                                                                    |
|                                                                                                    | Add Tomporatura Controllor                                                                                                    |                                                                                                    |                                                                                                    |
|                                                                                                    | Add Temperature Controller                                                                                                    |                                                                                                    |                                                                                                    |
|                                                                                                    |                                                                                                    |                                                                                                    |                                                                                                    |
| R                                                                                                    | Remove Temperature Controller                                                                                                    |                                                                                                    |                                                                                                    |
| R<br>le Advance                                                                                                    | Remove Temperature Controller                                                                                                    |                                                                                                    | OK Canc                                                                                                    |
| R<br>le Advance                                                                                                    | Remove Temperature Controller                                                                                                    |                                                                                                    | OK Canc                                                                                                    |
| R<br>e Advance<br>FF Setting<br>:ss Name:                                                                                                    | ed Select Models                                                                                                    |                                                                                                    | OK Canc<br>?                                                                                                    |
| R<br>le Advance<br>FF Setting<br>:ss Name:                                                                                                    | Remove Temperature Controller ed Select Models gs [Color 1                                                                                                    |                                                                                                    | OK Cance<br>?                                                                                                    |
| R<br>le Advance<br>FF Setting<br>:ss Name:<br>t Profile:                                                                                            | Remove Temperature Controller ed Select Models gs [Color 1 [FlashForge Creator Pro (modified)                                                                                                    |                                                                                                    | OK Cance<br>?<br>• Update Profile Save as New Remo                                                                                                    |
| R<br>e Advance<br>FF Setting<br>css Name:<br>t Profile:<br>co-Configur                                                                              | Remove Temperature Controller ed Select Models gs [Color 1 [FlashForge Creator Pro (modified) re for Material                                                                                                    | Auto-Configure for Print Quality                                                                                                    | OK Cance<br>?<br>• Update Profile Save as New Remo<br>Auto-Configure Extruders                                                                                                    |
| R<br>e Advance<br>FF Setting<br>sss Name:<br>t Profile:<br>to-Configur<br>A                                                                         | Remove Temperature Controller ed Select Models gs [Color 1 [FlashForge Creator Pro (modified) re for Material                                                                                                    | Auto-Configure for Print Quality<br>Medium                                                                                                    | OK     Cancel       ?       Update Profile     Save as New       Auto-Configure Extruders       Both Extruders                                                                                                    |
| R<br>le Advance<br>FF Setting<br>ess Name:<br>t Profile:<br>to-Configur<br>A<br>neral Settin                                                        | Remove Temperature Controller                                                                                                    | Auto-Configure for Print Quality Medium                                                                                                    | OK Cance<br>?<br>• Update Profile Save as New Remo<br>Auto-Configure Extruders<br>Both Extruders                                                                                                    |
| R<br>le Advance<br>FF Setting<br>:ss Name:<br>t Profile:<br>to-Configur<br>A<br>meral Settin<br>ill Percenta                                        | Remove Temperature Controller                                                                                                    | Auto-Configure for Print Quality Medium                                                                                                    | OK     Cance       ?       Update Profile     Save as New       Remo       Auto-Configure Extruders       Both Extruders       Both Extruders       %     Include Raft                                                                                                    |
| R<br>e Advance<br>FF Setting<br>:ss Name:<br>t Profile:<br>to-Configur<br>A<br>meral Settin<br>II Percenta                                          | Remove Temperature Controller                                                                                                    | Auto-Configure for Print Quality<br>Medium  20 Support Temperature Cooling G-Code                                                                                                    | OK     Cance       ?       Update Profile     Save as New       Remo       Auto-Configure Extruders       Both Extruders       Both Extruders       %     Include Raft       Generate Supp       Scripts     Speeds       Other     Advanced                                                                       |
| R<br>e Advance<br>FF Setting<br>:ss Name:<br>t Profile:<br>to-Configur<br>A<br>meral Settin<br>II Percenta<br>:xtruder                              | Remove Temperature Controller  ed Select Models  gs  [Color 1 [HashForge Creator Pro (modified) re for Material  fings age:  Layer Additions Infil  Temperature Controller List (dick item to edit settings)                                                                                                    | Auto-Configure for Print Quality<br>Medium  20  Support Temperature Cooling G-Code  Right Extruder Temperat                                                                                                    | OK     Cancel       ?       • Update Profile     Save as New       Remo       Auto-Configure Extruders       Both Extruders       Both Extruders       %     Include Raft       Generate Supp       Scripts     Speeds       Other     Advanced       ature                                                        |
| R<br>le Advance<br>FF Setting<br>:ss Name:<br>t Profile:<br>xo-Configur<br>A<br>neral Settin<br>Il Percenta<br>:xtruder<br>Right Extr               | Remove Temperature Controller                                                                                                    | Auto-Configure for Print Quality Medium 20 Support Temperature Cooling G-Code Right Extruder Temperat Overview                                                                                                    | OK       Cancel         ?       ?         • Update Profile       Save as New       Remo         Auto-Configure Extruders                                                                                                    |
| R<br>e Advance<br>FF Setting<br>ess Name:<br>t Profile:<br>io-Configur<br>A<br>heral Settin<br>II Percenta<br>Extruder<br>Right Extru<br>Left Extru | Remove Temperature Controller  ed Select Models  gs  Color 1  FlashForge Creator Pro (modified)  re for Material  re for Material  Cayer Additions Infill  Temperature Controller List (click item to edit settings)  ruder  ruder                                                                                                    | Auto-Configure for Print Quality<br>Medium  20  Support Temperature Cooling G-Code  Right Extruder Temperature Overview Temperature Identifier T0                                                                                                    | OK Cano<br>?<br>?<br>• Update Profile Save as New Remo<br>Auto-Configure Extruders<br>Both Extruders<br>Both Extruders<br>% Include Raft Generate Supp<br>Scripts Speeds Other Advanced<br>ature                                                                                                    |
| R<br>e Advance<br>FF Setting<br>ess Name:<br>t Profile:<br>to-Configur<br>A<br>heral Settin<br>II Percenta<br>extruder<br>Right Extru<br>Heated Bio | Remove Temperature Controller  ed Select Models  gs  [Color 1 [FlashForge Creator Pro (modified) re for Material  flashForge Creator Pro (modified) re for Material  Layer Additions Infill  Temperature Controller List (click item to edit settings) ruder ruder | Auto-Configure for Print Quality Medium  20 Support Temperature Cooling G-Code  Right Extruder Temperature Coverview Temperature Identifier T0 Temperature Identifier T0 Extended Extended Exten | OK       Cancel         ?         ✓       Update Profile         Save as New       Remo         Auto-Configure Extruders         Both Extruders         Both Extruders         %       ✓         Include Raft       Generate Supp         Scripts       Speeds         Other       Advanced         atture       ✓ |

Per-Layer Temperature Setpoints

Temperature 200

Layer

1

Hide Advanced Select Models

Add Temperature Controller Remove Temperature Controller Add Setpoint

Remove Setpoint

Layer Number 1 Temperature 200 🜩 °C

-

OK

6/7

Cancel

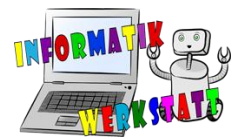

Wenn du alle Einstellungen vorgenommen hast, klicke auf

| 223 h |         |    |       |  |
|-------|---------|----|-------|--|
| 1111  | Prepare | to | Print |  |
|       | ricpare | ~  |       |  |

Es öffnet sich ein Pop-up Fenster. Wähle hier Select All.

| this print. |
|-------------|
| this print. |
|             |
|             |
|             |
|             |
|             |
|             |
|             |
|             |
| :           |
|             |
| se the      |
|             |
|             |
|             |
|             |
|             |
|             |

Wenn du unter dem Punkt *Coloring -> Active Toolhead* auswählst, kannst du sehen, welcher Teil von welchem Extruder gedruckt wird.

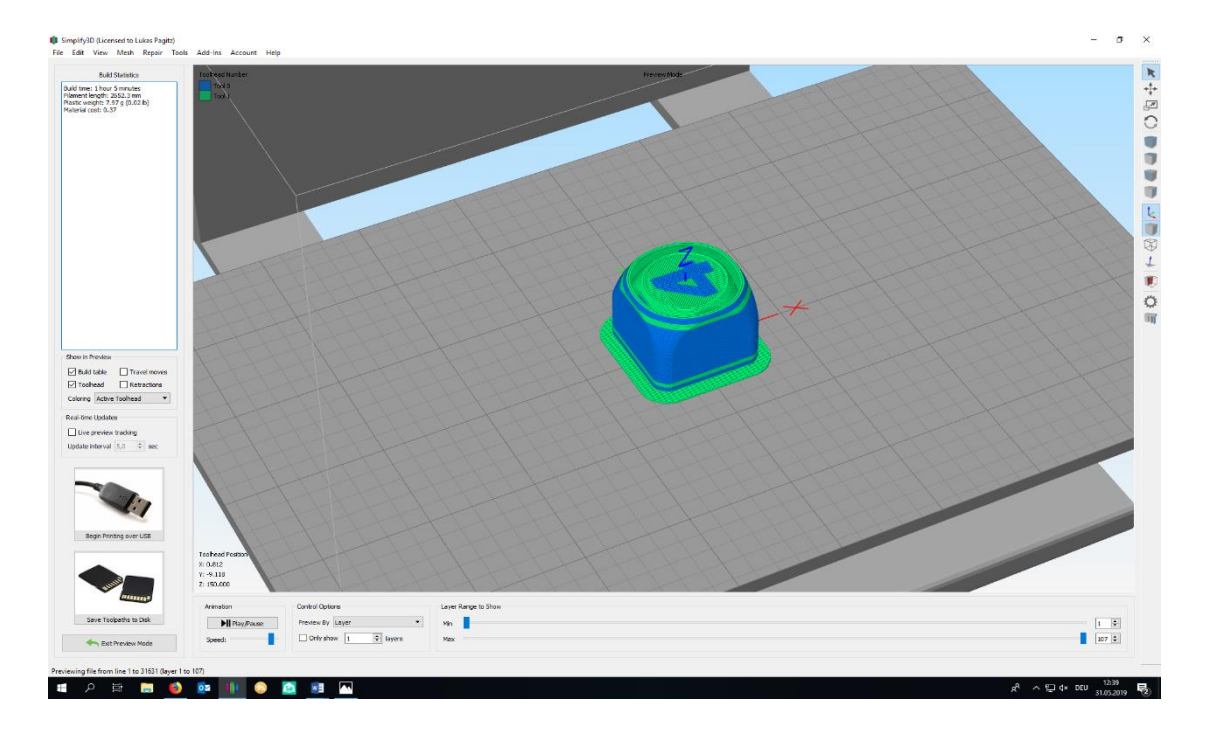

Wenn du damit zufrieden bist, ist der Druckvorgang startbereit.

Viel Spaß beim Ausdrucken!